## Esquema de acceso a los datos

- 1- Selección estadística de interés
- 2- Selección año

3- Selección nivel desagregación territorial

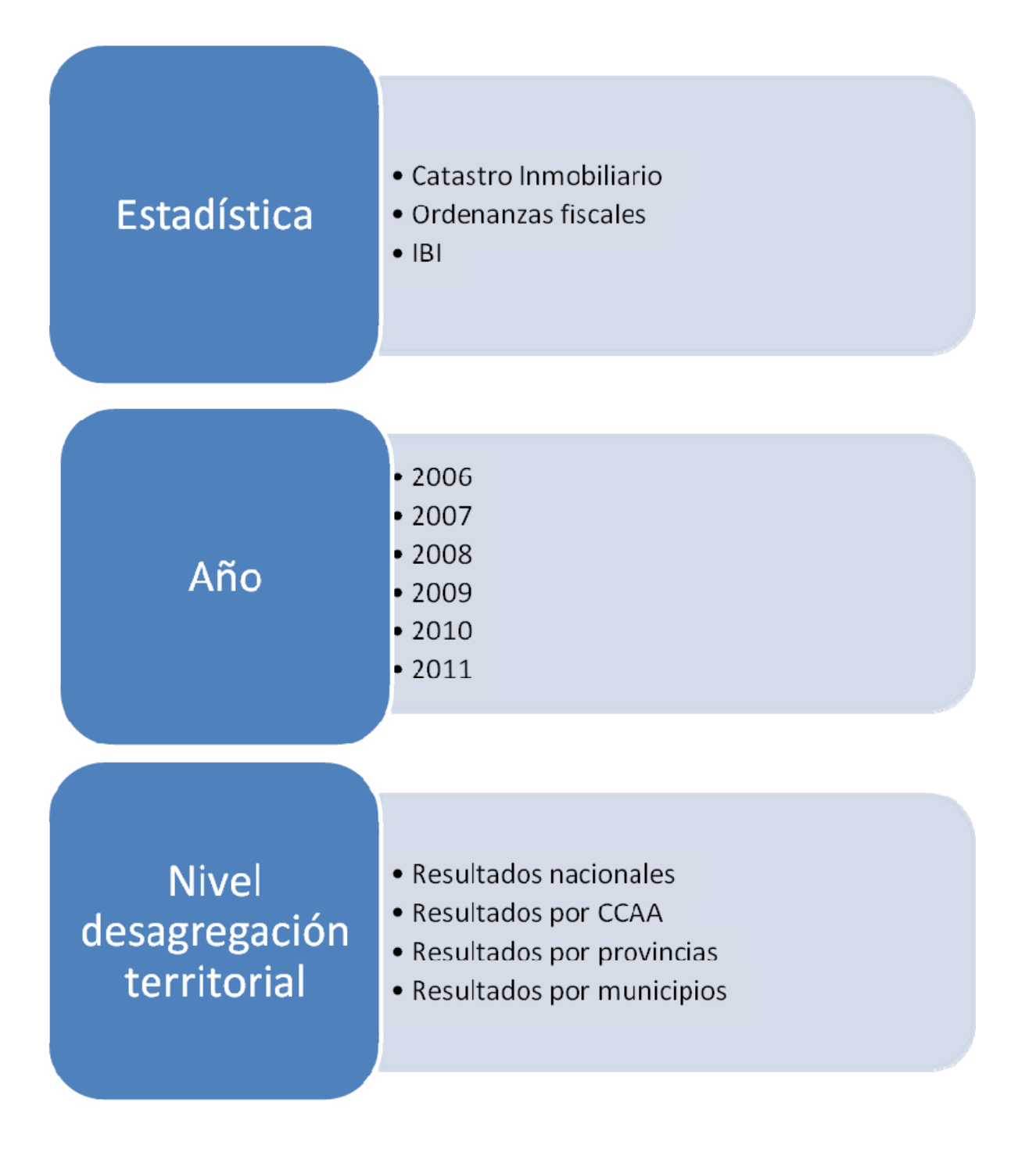

### Esquema acceso datos (II)

4- selección tabla

5- selección variables de clasificación y de análisis deseadas

6- visualización datos

7-descarga a otros formatos: pc-axis, excel

# Tabla Variables de clasificación y análisis Consulta y

Consulta y descarga de datos

### CATASTRO INMOBILIARIO

EJEMPLO 1

| 🥭 Dirección General del Catastro - Estadística     | catastrales - Microsoft Internet Explorer proporcionado por la I                                                                                         | D.G. del Catastro                 |
|----------------------------------------------------|----------------------------------------------------------------------------------------------------|-----------------------------------|
| 📀 🕞 👻 🙋 http://www.catastro.meh.es/esp/esta        | listica/estadisticas2.asp#menu1                                                                                                    | Google                            |
| Archivo Edición Ver Favoritos Herramientas A       | uda                                                                                                    |                                   |
| 😭 🏟 🌈 Dirección General del Catastro - Estadística | catastrales                                                                                                    | 🟠 🔹 🔝 🔹 🖶 👻 Egy Página 👻 🌍 Herram |
| ▶ Cat                                              | istro Inmobiliario                                                                                                    |                                   |
| Metodo                                             | ogía empleada 🖪.                                                                                                    |                                   |
| • Urb                                              | ano: 2010 V Seleccionar año                                                                                                    | Z Nivel de desagregación y        |
|                                                    | Resultados nacionales: Seleccione una opción                                                                                                    | Descargar                         |
|                                                    | Seleccione una opción<br>Por Comunidades Autór Por año de última valoración y Variables Catastro                                                         |                                   |
|                                                    | Por Provincias: Seleccio Por Intervalos de número de bienes y Variables Cat                                                                              | astro                             |
|                                                    | Resultados por municipi Por Intervalos de valor catastral por bien y Variable<br>Resultados por municipi Por Intervalos población y Variables Catastro   | s Catastro                        |
|                                                    | <ul> <li>Por Intervalos población, por usos y bienes inmuebl</li> <li>Variables Catastro por Intervalos población y parcelas edificadas por r</li> </ul> | es y valor catastral              |
|                                                    | Por Intervalos población y parcelas según superfici                                                                                                    | ie tar                            |
|                                                    | Por lasos y bienes Por Intervalos población y superficies de parcelas u                                                                                  | urbanas                           |
|                                                    | Parcelas edificadas por propiedad: Seleccione una provincia                                                                                              | Descargar                         |
|                                                    | <ul> <li>Parcelas por superficie: Seleccione una provincia V Descargar</li> </ul>                                                                        |                                   |
|                                                    | <ul> <li>Superficies parcelas urbanas: Seleccione una provincia </li> </ul>                                                                              | scargar                           |
| Rús                                                | ico: Seleccione un año 💌                                                                                                    |                                   |
| • Bie                                              | es Inmuebles Características Especiales: Seleccione un año 💌                                                                                             |                                   |
| • Titu                                             | ares: Seleccione un año 💙                                                                                                    |                                   |
| • 017                                              | Datos mensuales (usos, suelo vacante, categoría, antigüedad); Se                                                                                         | leccione un año 😽                 |
| c c                                                | Altas bienes inmuebles uso residencial                                                                                                    |                                   |
|                                                    | <ul> <li>Analisis principales resultados TA</li> <li>Por tipo personalidad</li> </ul>                                                                    |                                   |
|                                                    | <ul> <li>Personas jurídicas por numero de bienes</li> </ul>                                                                                              |                                   |
|                                                    |                                                                                                    |                                   |
| → Ord<br>Inn                                       | enanzas fiscales en relación con el Imp<br>uebles                                                                                                    | ouesto sobre Bienes               |
| Metodo                                             | ogía empleada 🔂.                                                                                                    |                                   |

Ordenanzas finantes en relación con el Impuesto cobre Rienes Inmuebles. Seleccione un año 👽

| 🎓 🏾 🏀 Dirección General del Catastro. (Directorate | e General f |          |                                                 | 6        | •           | 🖶 🔻 🔂 Página 👻 🌀      |
|----------------------------------------------------|-------------|----------|-------------------------------------------------|----------|-------------|-----------------------|
| Resumen por Intervalos de n                        | úmero de    | biene    | es y Variables Catastro.                        |          |             |                       |
| Unidades:bienes inmuebles                          | 3 Seleccio  | nar inte | rvalos o todos                                  |          | 4 Selecc    | cionar variables o to |
| Seleccione valores a consultar:                    |             |          |                                                 |          |             |                       |
| Intervalos de número de biene                      | s           |          | Variables Catastro                              |          |             |                       |
| Seleccionados 8                                    | Total 8     |          | Seleccionados 7                                 | Total 7  |             |                       |
| <u> </u>                                           |             | ab       | <u> </u>                                        |          | 4           | Þ                     |
| De 2001 a 5000<br>De 5001 a 36000                  |             |          | Superficie parcelas urbanas<br>Bienes inmuebles |          |             | r                     |
| De 36001 a 1000000<br>Más de 1000000               |             |          | Valor catastral construcción                    |          |             |                       |
| Total                                              |             | ~        | Valor catastral total                           |          | <b>~</b>    |                       |
| <b>F</b> I''                                       |             |          |                                                 | 5 modo a | le visualiz | ar los datos          |
| Elija como quiere visualizar sus                   | datos:      |          |                                                 |          |             |                       |
| Variables en filas                                 |             | Varia    | ables en columnas                               |          |             |                       |
|                                                    | Ŏ           | Vanal    | ies Calasito                                    |          |             |                       |
|                                                    |             |          |                                                 | V        |             |                       |
|                                                    |             |          |                                                 |          |             |                       |

| 🖉 Dirección General del                                                                               | Catastro. (Directorate                        | General for Ca      | dastre) - Microsoft Ir            | nternet Explorer    | proporcionado por la D          | .G. del                  |                       |
|----------------------------------------------------------------------------------------------------|-----------------------------------------------|---------------------|-----------------------------------|---------------------|---------------------------------|--------------------------|-----------------------|
| MINISTERIO<br>DE ECONOMÍA<br>Y HACIENDA DIrección General del Catastro<br>05 Estadísticas catastrales |                                               |                     |                                   |                     |                                 |                          |                       |
|                                                                                                    | Nisualiz                                      | zar selección       |                                   |                     |                                 |                          |                       |
| Descargar como:                                                                                       |                                               | _                   |                                   |                     |                                 |                          |                       |
| Selección pc-                                                                                         | Axis                                          | 8 Seleccio          | nar formato de desca              | arga                |                                 |                          |                       |
| Selección ex                                                                                          | cel                                           |                     |                                   |                     |                                 |                          |                       |
| C 🐁 Selección csv                                                                                     | 1                                             |                     |                                   |                     |                                 |                          |                       |
| F Selección csv<br>tabuladores)<br>Unic                                                               | (texto separado por<br>(texto separado por ;) | iúmero de           | bienes y Varia                    | bles Catastr        | о.                              |                          |                       |
| -                                                                                                    | Número de<br>Municipios                       | Parcelas<br>urbanas | Superficie<br>parcelas<br>urbanas | Bienes<br>inmuebles | Valor catastral<br>construcción | Valor catastral<br>suelo | Valor catast<br>total |
| Hasta de 500                                                                                          | 2.743                                         | 743                 | 27.030,58                         | 770                 | 7.698.967                       | 4.097.563                | 11.796.               |
| De 501 a 1000                                                                                         | 1.503                                         | 1.006               | 46.460,27                         | 1.084               | 14.360.833                      | 10.299.334               | 24.660.               |
| De 1001 a 2000                                                                                        | 1.217                                         | 1.528               | 82.206,94                         | 1.734               | 29.459.600                      | 23.441.091               | 52.900.0              |
| De 2001 a 5000                                                                                        | 1.071                                         | 2.567               | 174.555,06                        | 3.398               | 74.711.566                      | 66.906.627               | 141.618.              |
| De 5001 a 36000                                                                                       | 899                                           | 4.865               | 422.648,61                        | 11.153              | 296.176.260                     | 310.475.922              | 606.652.              |
| De 36001 a 10000                                                                                      | <b>00</b> 156                                 | 2.433               | 292.099,46                        | 14.642              | 419.123.233                     | 472.761.525              | 891.884.              |
| Más de 1000000                                                                                        | 2                                             | 211                 | 28.857,17                         | 3.146               | 92.875.525                      | 150.876.818              | 243.752.3             |
| Total                                                                                                 | 7.591                                         | 13.353              | 1.073.858,08                      | 35.928              | 934.405.985                     | 1.038.858.879            | 1.973.264.            |

#### Notas:

1) Variables Catastro, Número de Municipios: unidades

### **ORDENANZAS FISCALES DEL IBI**

EJEMPLO 2

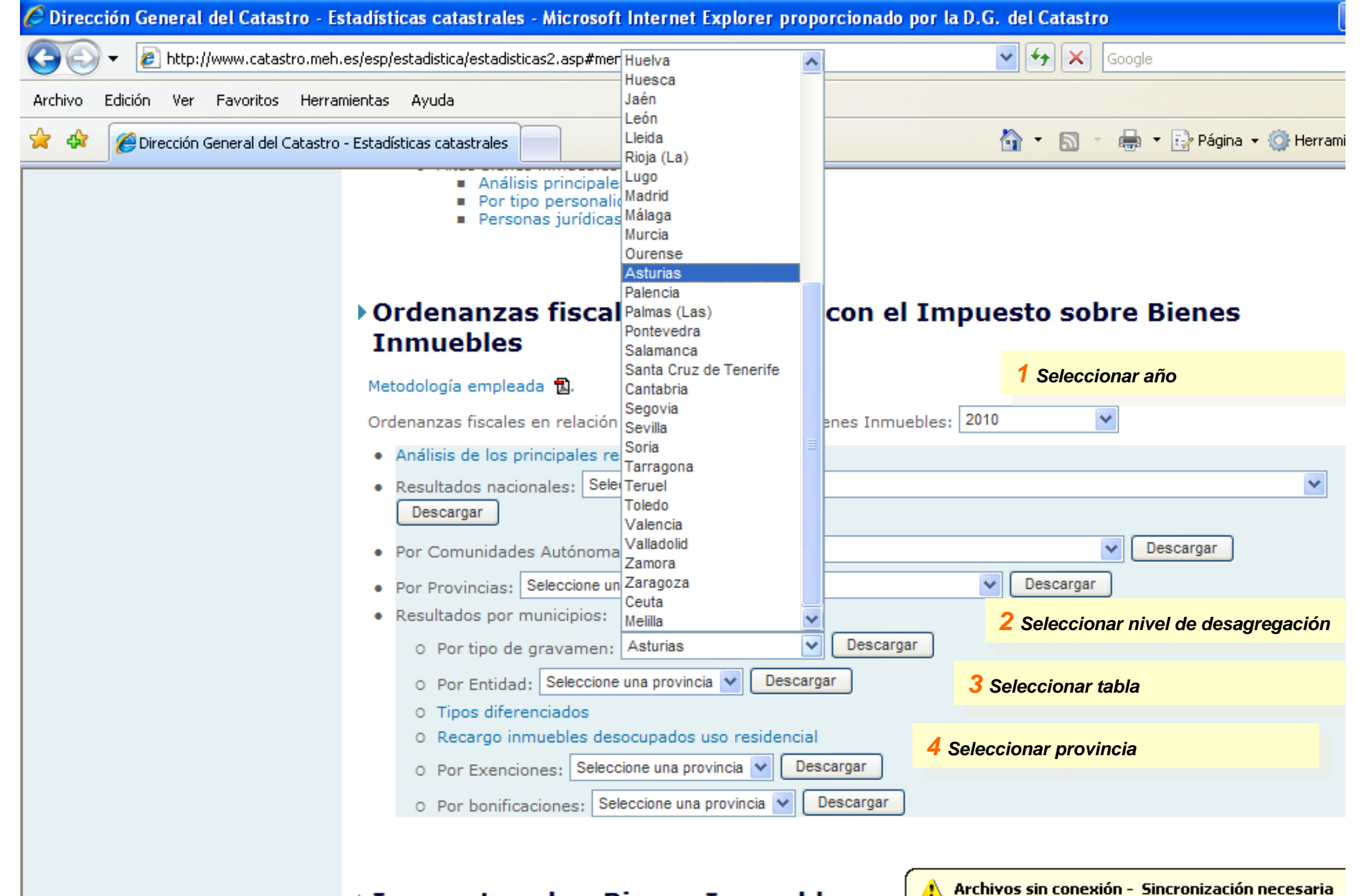

#### Impuesto sobre Bienes Inmuebles

Impuesto sobre Rienes Inmuehles - Seleccione un año 🔻

Metodología empleada 🔝

Aún no se sincronizaron los cambios sin conexión realizados en 'catastro'.

Haga clic en este icono para sincronizar y trabajar con conexión.

| 🖉 Dirección General del Catastro. (Directorate General for Cadastre) - Microsoft Internet Explorer proporcionad  | o por la D.G. del                |
|----------------------------------------------------------------------------------------------------|----------------------------------|
| 🕞 🕞 👻 🖉 http://www.catastro.meh.es/jaxi/tabla.do?path=/est2010/ordenanzasfiscales/&file=04133.px&type=pcaxis&L=0 | 🖌 🎸 🗙 Google                     |
| Archivo Edición Ver Favoritos Herramientas Ayuda                                                                 |                                  |
| 😭 🏟 🌈 Dirección General del Catastro. (Directorate General f                                                     | 🟠 🝷 🔝 🝸 🖶 🝷 🔂 Página 👻 🎯 Herrami |
|                                                                                                    |                                  |

#### Asturias por municipios y tipos de gravamen. Unidades:%

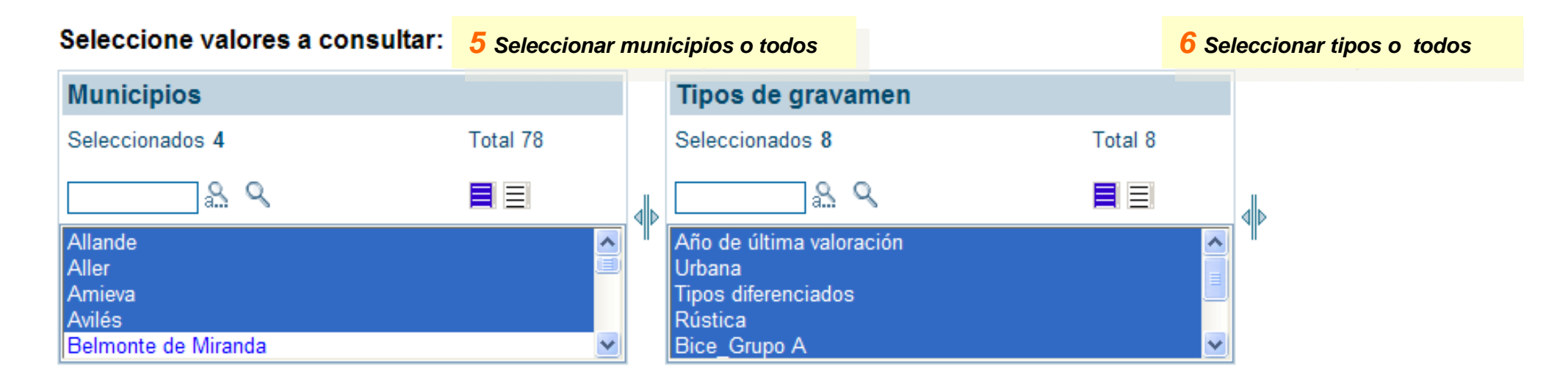

#### Elija cómo quiere visualizar sus datos:

| Variables en filas           | Variables en c      | olumnas                | <b>7</b> modo de visualizar los date |
|------------------------------|---------------------|------------------------|--------------------------------------|
|                              |                     | 0                      |                                      |
| btendrá como resultado de la | consulta 32 celdas  |                        |                                      |
| onsultar todo                | Consultar selección | consultar todo o selec | cción                                |
| otas:                        |                     |                        |                                      |

#### **Ordenanzas fiscales**

#### Asturias por municipios y tipos de gravamen.

Unidades:%

#### 9 Visualizar selección

|         | Año de última<br>valoración | Urbana | Tipos<br>diferenciados | Rústica | Bice_Grupo<br>A | Bice_Grupo<br>B | Bice_Grupo<br>C | Bice_Grup(<br>D |
|---------|-----------------------------|--------|------------------------|---------|-----------------|-----------------|-----------------|-----------------|
| Allande | 2.007                       | 0,6000 | 0                      | 0,6000  | 1,3000          | 0,6000          | 0,6000          | 0,6             |
| Aller   | 2.010                       | 0,9100 | 0                      | 0,7500  | 1,3000          | 0,6000          | 0,6000          | 0,60            |
| Amieva  | 2.007                       | 0,4000 | 0                      | 0,6500  | 0,6000          | 0,6000          | 0,6000          | 0,60            |
| Avilés  | 2.000                       | 0,8450 | 0                      | 0,9600  | 1,3000          | 0,6000          | 0,6000          | 0,6             |

#### Notas:

- 1) tipos de gravamen, Urbana: Tipo de gravamen general
- tipos de gravamen, Tipos diferenciados: 0=no aplica tipos diferenciados 1=aplica tipos diferenciados
- 3) tipos de gravamen, Rústica: Tipo de gravamen rústico
- 4) tipos de gravamen, Bice\_Grupo A: Producción energía y refino petróleo
- 5) tipos de gravamen, Bice\_Grupo B: Presas, saltos de agua y embalses
- 6) tipos de gravamen, Bice\_Grupo C: Autopistas, carreteras y túneles de peaje
- 7) tipos de gravamen, Bice\_Grupo D: Aeropuertos y puertos comerciales

Fuente: Área de Estadística. Dirección General del Catastro. Ministerio de Economía y Hacienda

**10** Seleccionar si se desea formato de descarga

© Dirección General del Catastro 2007 Paseo de la Castellana, 272 - 28046 - Madrid - España Tlf: (+34) 91 583 66 90 - email : Catastro

# IBI

EJEMPLO 3

| Edición Ver Favoritos Herra       | amientas Ayuda                             |                                                                                                    |
|-----------------------------------|--------------------------------------------|----------------------------------------------------------------------------------------------------|
| April 2017 Principal del Catastro | o - Estadísticas catastrales               | 🖓 🔹 🔝 🔹 📾 🔹 🚱 Página 👻 🚱 Herramientas 🗸                                                                                                    |
| <b>~</b>                          | Ordenanza ficcolos en                      |                                                                                                    |
|                                   | Ordenanzas fiscales en                     |                                                                                                    |
|                                   |                                            |                                                                                                    |
|                                   |                                            |                                                                                                    |
|                                   | Impuesto sol                               | bre Bienes Inmuebles                                                                                                    |
|                                   | Metodología empleada                       | 围.                                                                                                    |
|                                   | Impuesto sobre Bienes                      | : Inmuebles: 2009 V I Seleccionar año                                                                                                    |
|                                   | Resultados nacionale                       | les: Seleccione una opción 🕑 Descargar                                                                                                    |
|                                   | • Por Comunidades Au                       | Autónomas: Tipo IBI y Variables tributarias V Descargar                                                                                                    |
|                                   | Por Provincias: Sele                       | eccione una opción V Descargar                                                                                                    |
|                                   | <ul> <li>Resultados por muni</li> </ul>    | nicipios:                                                                                                    |
|                                   | O Tipo IBI y Varia                         | iables tributarias: Seleccione una provincia 💟 Descargar                                                                                                    |
|                                   | <ul> <li>Resultados presión f</li> </ul>   | fiscal (Por Comunidades Autónomas)                                                                                                    |
|                                   |                                            |                                                                                                    |
|                                   |                                            |                                                                                                    |
|                                   | Bases de date                              | os de estadísticas (en formato dbf). Años 1990- 2005                                                                                                    |
|                                   | <ul> <li>Elija el fichero de un</li> </ul> | rbana: Archivos de Urbana 💙 Descargar                                                                                                    |
|                                   | Estructura de archi                        | hivos 1990-2002 - Estructura del año 2003 - Estructura del año 2004 - Estructura del año 2005.                                                                                   |
|                                   | (Contiene los datos<br>por municipios" e " | os básicos, a nivel de municipio, de las estadísticas: "Catastro inmobiliario urbano. Estadísticas básicas<br>"Impuesto sobre bienes  inmuebles. Bienes de naturaleza urbana".)  |
|                                   | • Elija el fichero de rus                  | ustica: Archivos de Rústica 🗸 Descargar                                                                                                    |
|                                   | Estructura de archi                        | hivos 1990-2002 - Estructura en los años 2003 y 2004 - Estructura del año 2005.                                                                                                  |
|                                   | (Contiene los datos<br>por municipios" e " | os basicos, a nivel de municipio, de las estadísticas: "Catastro inmobiliario rústico. Estadísticas basicas<br>"Impuesto sobre bienes inmuebles. Bienes de naturaleza rústica".) |
|                                   | • Elija el fichero de pa                   | arcelas catastrales de urbana: Archivos de Parcelas 💟 Descargar                                                                                                    |
|                                   | Estructura de archi                        | nivos 1994-2003 - Estructura del año 2005.                                                                                                    |
|                                   | (Contiene los datos                        | os básicos, a nivel de municipio, de las estadísticas: "Catastro inmobiliario urbano. Estadística nacional                                                                       |
|                                   |                                            | 🗸 Sitios de confianza 🔍 100% 👻                                                                                                    |
| io 💿 🔿 🖉 💿 👋 🔽                    | Bandeia de entrada -                       | Documento 1 - Micros 🥖 Dirección General del 🕞 Microsoft PowerPoint ES 🖉 🖳 13:58                                                                                                 |

| 🖉 Dirección General del Catastro. (Directorate General for Cadastre) - Microsoft Internet Explorer proporcionad | o por la D.G. del              |
|----------------------------------------------------------------------------------------------------|--------------------------------|
| 🕞 🕞 👻 http://www.catastro.meh.es/jaxi/tabla.do?path=/est2009/ibi/&file=02001.px&type=pcaxis&L=0                 | Google                         |
| Archivo Edición Ver Favoritos Herramientas Ayuda                                                                |                                |
| 😭 🔅 Dirección General del Catastro. (Directorate General f                                                      | 🟠 🔹 🔝 🔹 🖶 👻 Página 👻 🎯 Herrami |

| Seleccione valores a consultar:                                                | 3 Seleccion | ar C | CA | A o todas                                 |
|--------------------------------------------------------------------------------|-------------|------|----|-------------------------------------------|
| Comunidades Autónomas                                                          |             |      |    | Tipo IBI                                  |
| Seleccionados 19                                                               | Total 19    |      |    | Seleccionados 1 Total 2                   |
| <u> </u>                                                                       |             |      | ab | & Q■ ■                                    |
| Navarra (Comunidad Foral de)<br>País Vasco<br>Rioja (La)<br>Ceuta<br>Melilla   |             | <    |    | Urbana<br>Rústica                         |
| Variables tributarias                                                          |             |      | ]  |                                           |
| Seleccionados 5                                                                | Total 5     |      |    | <b>4</b> Seleccionar tipo IBI y variables |
| & Q                                                                            |             |      |    | Þ                                         |
| Recibos<br>Base imponible<br>Base liquidable<br>Cuota íntegra<br>Cuota líquida |             |      |    |                                           |

#### Elija cómo quiere visualizar sus datos:

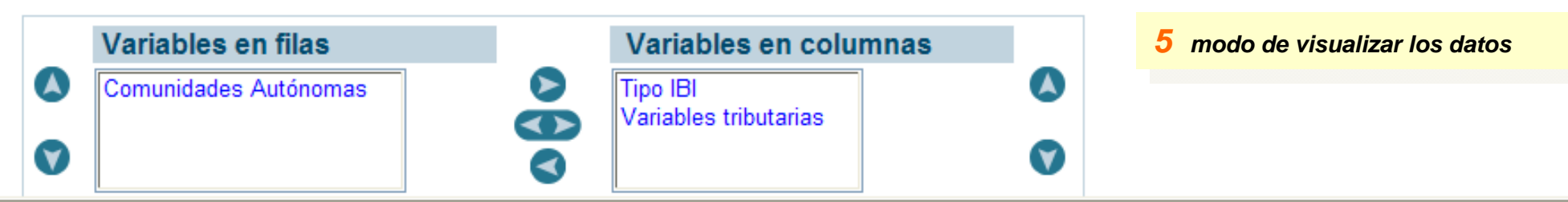

|                              | Urbana    |                |                 |               |               |
|------------------------------|-----------|----------------|-----------------|---------------|---------------|
|                              | Recibos   | Base imponible | Base liquidable | Cuota íntegra | Cuota líquida |
| Andalucia                    | 5.864.056 | 317.129.713    | 225.668.490     | 1.643.706.027 | 1.584.881.997 |
| Aragón                       | 1.146.900 | 39.697.949     | 36.082.716      | 220.762.103   | 218.099.060   |
| Asturias (Principado de)     | 971.209   | 38.202.378     | 28.169.785      | 187.270.274   | 178.114.220   |
| Balears (Illes)              | 858.878   | 58.365.238     | 42.151.234      | 273.892.718   | 270.543.291   |
| Canarias                     | 1.390.028 | 82.445.832     | 63.989.678      | 360.397.639   | 354.607.148   |
| Cantabria                    | 593.781   | 25.001.248     | 20.552.933      | 122.098.843   | 120.603.523   |
| Castilla y León              | 2.989.325 | 86.870.252     | 78.099.956      | 454.940.622   | 435.483.054   |
| Castilla - La Mancha         | 1.768.452 | 74.087.373     | 54.211.882      | 330.277.019   | 321.371.698   |
| Cataluña                     | 5.374.770 | 330.760.241    | 259.783.815     | 2.198.860.420 | 2.068.105.449 |
| Comunidad Valenciana         | 4.439.573 | 191.795.376    | 151.443.157     | 1.184.509.085 | 1.166.971.296 |
| Extremadura                  | 901.436   | 25.094.195     | 21.831.912      | 152.231.637   | 147.688.193   |
| Galicia                      | 2.338.415 | 72.304.509     | 64.881.394      | 355.004.064   | 348.826.526   |
| Madrid (Comunidad de)        | 3.882.248 | 359.953.110    | 263.517.697     | 1.608.162.783 | 1.480.789.788 |
| Murcia (Región de)           | 1.165.703 | 50.988.175     | 38.491.989      | 262.667.515   | 253.358.087   |
| Navarra (Comunidad Foral de) |           | 37.531.570     | 32.726.919      |               |               |
| País Vasco                   | 1.883.924 | 72.204.003     | 70.425.669      | 313.638.145   | 307.113.993   |
| Rioja (La)                   | 306.421   | 11.873.901     | 10.362.506      | 60.015.619    | 59.361.540    |
| Ceuta                        | 33.759    | 2.237.571      | 1.729.307       | 9.511.189     | 4.580.847     |
| Melilla                      | 30.543    | 2.770.124      | 1.622.538       | 16.225.379    | 7.660.656     |

#### 6 Visualizar selección

#### Notas:

- 1) Comunidades Autónomas, Navarra (Comunidad Foral de): Datos provisionales
- 2) Variables tributarias, Recibos: unidades
- 3) Variables tributarias, Base imponible: miles de euros
- 4) Variables tributarias.Base liquidable: miles de euros

PC-AXIS - [C:\Documents and Settings\34797813d\Configuración local\Archivos temporales de Internet\Content.IE5\E5LJJCON\pcaxis-1922136437[...

🗒 Archivo Edición Calcular Ver Ventana Ayuda

### image: image: imag

|    | · · · · · · · · · · · · · · · · · · · | 0         | U U              | U                | L.            |               |
|----|---------------------------------------|-----------|------------------|------------------|---------------|---------------|
| 1  | Resumen por Comunidade                | s Autónom | as, Tipo IBI y V | /ariables tribut | arias         |               |
| 2  |                                       | Urbana    |                  |                  |               |               |
| 3  |                                       | Recibos   | Base imponible   | Base liquidable  | Cuota íntegra | Cuota líquida |
| 4  | Andalucia                             | 5864056   | 317129713        | 225668490        | 1643706027    | 1584881997    |
| 5  | Aragón                                | 1146900   | 39697949         | 36082716         | 220762103     | 218099060     |
| 6  | Asturias (Principado de)              | 971209    | 38202378         | 28169785         | 187270274     | 178114220     |
| 7  | Balears (Illes)                       | 858878    | 58365238         | 42151234         | 273892718     | 270543291     |
| 8  | Canarias                              | 1390028   | 82445832         | 63989678         | 360397639     | 354607148     |
| 9  | Cantabria                             | 593781    | 25001248         | 20552933         | 122098843     | 120603523     |
| 10 | Castilla y León                       | 2989325   | 86870252         | 78099956         | 454940622     | 435483054     |
| 11 | Castilla - La Mancha                  | 1768452   | 74087373         | 54211882         | 330277019     | 321371698     |
| 12 | Cataluña                              | 5374770   | 330760241        | 259783815        | 2198860420    | 2068105449    |
| 13 | Comunidad Valenciana                  | 4439573   | 191795376        | 151443157        | 1184509085    | 1166971296    |
| 14 | Extremadura                           | 901436    | 25094195         | 21831912         | 152231637     | 147688193     |
| 15 | Galicia                               | 2338415   | 72304509         | 64881394         | 355004064     | 348826526     |
| 16 | Madrid (Comunidad de)                 | 3882248   | 359953110        | 263517697        | 1608162783    | 1480789788    |
| 17 | Murcia (Región de)                    | 1165703   | 50988175         | 38491989         | 262667515     | 253358087     |
| 18 | Navarra (Comunidad Foral de)          |           | 37531570         | 32726919         |               |               |
| 19 | País Vasco                            | 1883924   | 72204003         | 70425669         | 313638145     | 307113993     |
| 20 | Rioja (La)                            | 306421    | 11873901         | 10362506         | 60015619      | 59361540      |
| 21 | Ceuta                                 | 33759     | 2237571          | 1729307          | 9511189       | 4580847       |
| 22 | Melilla                               | 30543     | 2770124          | 1622538          | 16225379      | 7660656       |

**7** Formato de salida PC-Axis

| Ш р            | pcaxis1020087944[1].xls - OpenOffice.org Calc                                                                                              |                                                                                                    |  |  |  |  |
|----------------|----------------------------------------------------------------------------------------------------|----------------------------------------------------------------------------------------------------|--|--|--|--|
| <u>A</u> rchiv | <u>A</u> rchivo <u>E</u> ditar <u>V</u> er Insertar <u>F</u> ormato <u>H</u> erramientas <u>D</u> atos EXT Ve <u>n</u> tana Ay <u>u</u> da |                                                                                                    |  |  |  |  |
| : =            | - 😕 🗔 👒 📝 🗟 🖴 🕵 🕵                                                                                                    | 😹 🖺 🔹 📲 🧭 🖓 🖓 👘 🖓 🍰 🕌 📠 🖉 📫 🧭 🧰 🗑 🔍 🛛 🛃 🔛 Buscar 💽 🕹                                                          |  |  |  |  |
|                | Verdana 💟 10 💟 🛚 C                                                                                                    | ' <u>S</u> ≡ ≡ ≡ <mark>⊞</mark> <b>"</b> % <b>% </b> ‰ <b>%</b> ∉ ∉ □ • <u>∞</u> • <u>A</u> • <u>,</u>        |  |  |  |  |
| 01             | V 🛠 🕱 = Impuesto sobre                                                                                                    | Bienes Innuebles                                                                                              |  |  |  |  |
|                | JX 22 - j                                                                                                    |                                                                                                    |  |  |  |  |
|                | A                                                                                                    | B C D E F G H I J K                                                                                           |  |  |  |  |
| 7              |                                                                                                    | Urbana<br>Resilies - Rese invelance lieve Quete intervide                                                     |  |  |  |  |
| 8              | Andalucia                                                                                                    | Recipos Base imprisase liquiduota in Cuota liquida                                                            |  |  |  |  |
| 9              | Arrudiucia                                                                                                    | 5.864.056 7.129.713 5.668.490 3.706.027 4.881.997                                                             |  |  |  |  |
| 10             | Arayun<br>Acturias (Principado do)                                                                                                    |                                                                                                    |  |  |  |  |
| 12             | Palears (Philopado de)                                                                                                    | 971.209 8.202.378 8.169.785 7.270.274 8.114.220                                                               |  |  |  |  |
| 12             | Dalcala (1102)<br>Canarias                                                                                                    |                                                                                                    |  |  |  |  |
| 14             | Cantabria                                                                                                    | 593 781 45 001 248 40 552 933 42 098 843 40 603 523                                                           |  |  |  |  |
| 15             | Castilla y León                                                                                                    | 2 989 325 46 870 252 48 099 956 44 940 622 45 483 054                                                         |  |  |  |  |
| 16             | Castilla - La Mancha                                                                                                    | 1.768.452 4.087.373 4.211.882 0.277.019 1.371.698                                                             |  |  |  |  |
| 17             | Cataluña                                                                                                    | 5.374.770 10.760.241 19.783.815 18.860.420 18.105.449                                                         |  |  |  |  |
| 18             | Comunidad Valenciana                                                                                                    | 4,439.573 <b>1</b> ,795.376 <b>1</b> ,443.157 <b>4</b> ,509.085 <b>6</b> ,971.296                             |  |  |  |  |
| 19             | Extremadura                                                                                                    | 901.436 45.094.195 41.831.912 42.231.637 47.688.193                                                           |  |  |  |  |
| 20             | Galicia                                                                                                    | 2.338.415 42.304.509 44.881.394 45.004.064 48.826.526                                                         |  |  |  |  |
| 21             | Madrid (Comunidad de)                                                                                                    | 3.882.248 <mark>4</mark> 9.953.110 <mark>4</mark> 3.517.697 <mark>4</mark> 8.162.783 <mark>4</mark> 0.789.788 |  |  |  |  |
| 22             | Murcia (Región de)                                                                                                    | 1.165.703 40.988.175 48.491.989 42.667.515 43.358.087                                                         |  |  |  |  |
| 23             | Navarra (Comunidad Foral de)                                                                                                    |                                                                                                    |  |  |  |  |
| 24             | País Vasco                                                                                                    | 1.883.924 42.204.003 40.425.669 43.638.145 47.113.993                                                         |  |  |  |  |
| 25             | Rioja (La)                                                                                                    | 306.421 41.873.901 40.362.506 40.015.619 49.361.540                                                           |  |  |  |  |
| 26             | Ceuta                                                                                                    | 33.759 2.237.571 1.729.307 9.511.189 4.580.847                                                                |  |  |  |  |
| 27             | Melilla                                                                                                    | 30.543 2.770.124 1.622.538 46.225.379 7.660.656                                                               |  |  |  |  |
| 28             |                                                                                                    |                                                                                                    |  |  |  |  |
| 29             | 29 Notas:                                                                                                    |                                                                                                    |  |  |  |  |
| 30             | 30 1 "Comunidades Autónomas,Navarra (Comunidad Foral de)": Datos provisionales                                                             |                                                                                                    |  |  |  |  |
| 31             | 1 2 "Variables tributarias,Recibos": unidades                                                                                              |                                                                                                    |  |  |  |  |
| 32             | 32 3 "Variables tributarias,Base imponible": miles de euros                                                                                |                                                                                                    |  |  |  |  |
| 33             | 33 4 "Variables tributarias,Base liquidable": miles de euros                                                                               |                                                                                                    |  |  |  |  |
| 34             | 5 "Variables tributarias,Cuota íntegra": euro:                                                                                             | S                                                                                                    |  |  |  |  |
| 35             | 6 "Variables tributarias,Cuota líquida": euros<br>                                                                                         | ;                                                                                                    |  |  |  |  |
| 36             |                                                                                                    |                                                                                                    |  |  |  |  |
| 37             | Fuente: Area de Estadistica. Dirección General d                                                                                           | iel Catastro. Ministerio de Economia y Hacienda 🔷 Dat <b>r</b>                                                |  |  |  |  |
|                | Person                                                                                                    |                                                                                                    |  |  |  |  |